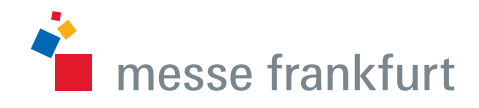

# Messe Frankfurt Wi-Fi

Configuration and login

## Messe Frankfurt Wi-Fi: Configuration and login

The following instructions are applicable to the MAC OSX and Windows 7 operating systems. Please follow these steps to configure your Wi-Fi (SSID settings):

#### Connection with Wi-Fi (Mac OS X):

- a. Click on the Wi-Fi symbol at the top of your screen.
- b. Now select the "Messe Frankfurt Wi-Fi" network to connect.

#### Connection with Wi-Fi (Windows 7):

- a. Click on the Wi-Fi symbol at the top of your screen.
- b. Now select the "Messe Frankfurt Wi-Fi" network to connect.

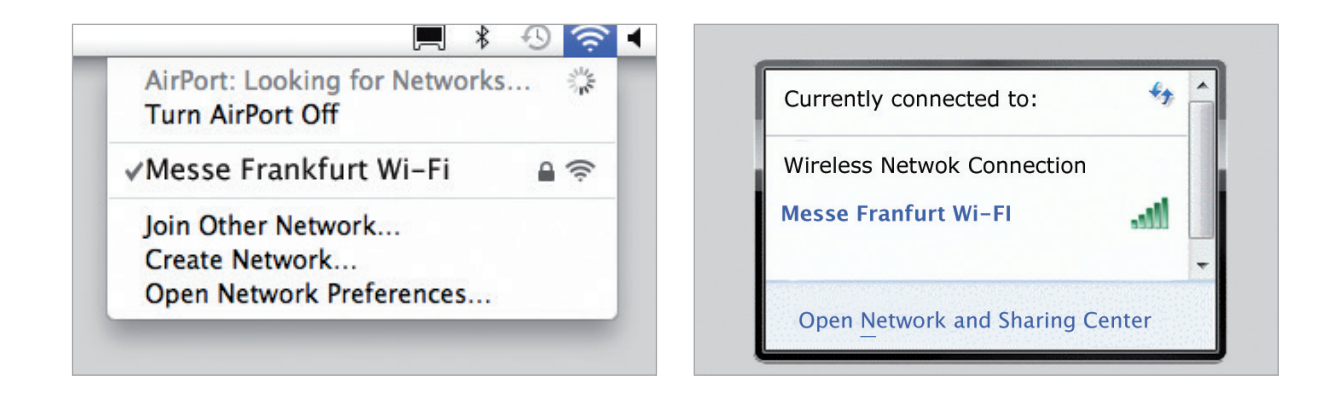

**Start page:** You are now connected to the WiFi network. Open your web browser and click on the "Access by ticket-ID" button on the start page. If you do not have an admission ticket that authorises you to use the WiFi network, please select the "Access by mobile no. and password" button.

|                                                     | secure.hotspot-messefrankfurt.com | с П <u>(</u> +                                |
|-----------------------------------------------------|-----------------------------------|-----------------------------------------------|
| 9cgsb6r7ktwacrci.myfritz.net:450/net/network_user_d | SSL VPN der Messe Frankdurt       | Secure.hotspot-messefrankfurt.com/WebAccess/m |
|                                                     |                                   |                                               |
| messe frankfurt W+F+access ALIS                     |                                   | we make markets worldwide.                    |
| Choose your<br>access, pleas                        | way to web<br>e                   |                                               |
| Access by tick                                      | et-ID 🔁                           |                                               |
| Access by mo                                        | olle no. 📑                        |                                               |
|                                                     |                                   |                                               |
|                                                     |                                   |                                               |
|                                                     |                                   |                                               |
| Contact  GTC  Powered by  Syste                     | ems•                              |                                               |

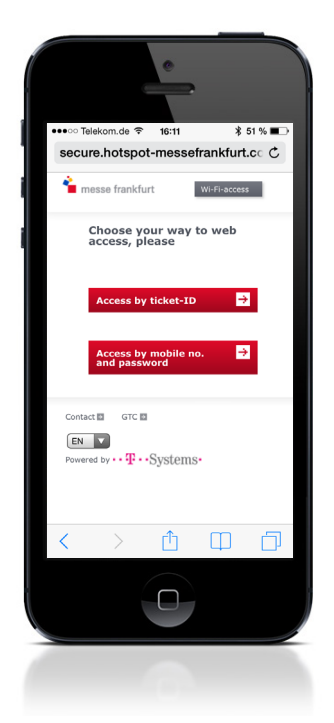

### Messe Frankfurt Wi-Fi: Configuration and login

**1. Log in:** Enter your ticket number in the fi eld (shown here with "Ticket no., e.g. 12345\*\*\*"), agree to the "terms & conditions" by ticking the box, then click on "Login".

| iPad 🕾                         |                                                                  | 16:06                      |                                    | \$ 87 % 8      |
|--------------------------------|------------------------------------------------------------------|----------------------------|------------------------------------|----------------|
| < > 🖞 (                        | secure.h                                                         | otspot-messefrankfurt.com  | ¢                                  | $\bigcirc$ +   |
| 9cgsb6r7ktwacrci.myfritz.net:4 | 50/net/network_user_d St                                         | SL VPN der Messe Frankfurt | S secure.hotspot-messefrankfurt.cr | om/WebAccess/m |
|                                |                                                                  |                            |                                    |                |
|                                |                                                                  |                            |                                    |                |
| ՝ messe frankfurt              | WI-FI-Zugang ALIS Pin Print D                                    |                            | we make marke                      | ts.worldwide.  |
|                                |                                                                  |                            |                                    |                |
|                                | Enter your ticket-ID and use<br>Wi-Fi                            | free                       |                                    |                |
|                                | WLAN access with your ticket?                                    | -4                         |                                    |                |
|                                | (see the sample below).                                          | сı.                        |                                    |                |
|                                | N des Detters to MA Sectory                                      | ICH I                      |                                    |                |
|                                |                                                                  | 1 <b>5</b> 11              |                                    |                |
|                                |                                                                  | JEEDAAJ<br>Tamaa laadiint  |                                    |                |
|                                | This is your ticket-ID.<br>Enter this code into the field below. |                            |                                    |                |
|                                | Ticket no., e.g. 12345***                                        | 1                          |                                    |                |
|                                | I accept the terms & conditions.                                 |                            |                                    |                |
|                                | Login ->                                                         |                            |                                    |                |
|                                |                                                                  |                            |                                    |                |
| Contract III CTC III           | present hus a T a Structormo.                                    |                            |                                    | (m. 17)        |
| Comoccas Groad                 | Succession - Systems                                             |                            |                                    |                |
|                                |                                                                  |                            |                                    |                |

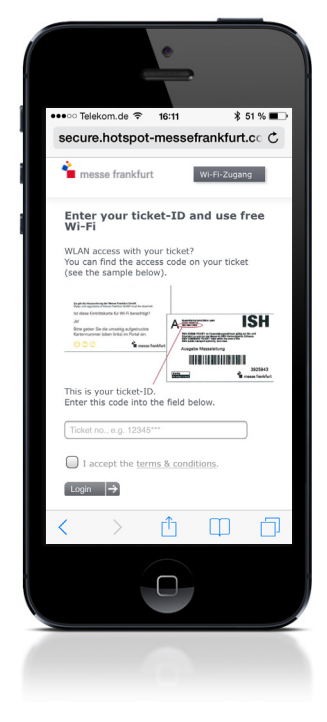

**2. Connection established:** You are now successfully logged in to the Messe Frankfurt WiFi network and can surf the internet free of charge. Please also use this page to log out.

| The state of the state of the s |                                                             | 6:13                                           | \$ 86 %                            |
|----------------------------------------------------------------------------------------------------|-------------------------------------------------------------|------------------------------------------------|------------------------------------|
|                                                                                                    | secure.hotspot-messefrankfurt.com                           |                                                | с Щ С +                            |
| 9cgsb6r7ktwacrci.myfritz.net:450/r                                                                                                    | sst. VPN der Messe Frankfurt                                | wt 1×1 Pixel                                   | Secure.hotspot-messefrankfurt.com. |
|                                                                                                    |                                                             |                                                |                                    |
| ՝ messe frankfurt                                                                                                    | ALIS E Pin Print E                                          |                                                | we make markets worldwide.         |
|                                                                                                    | Welcome to Messe Frankfur                                   | : Wi-Fi!                                       |                                    |
|                                                                                                    | You can now use the Wi-Fi-Access of Messe Frankfu<br>event. | rt free of charge for the entire time of the   | e current                          |
|                                                                                                    | Please logout to use your access code on another d          | evice or if you like to end this Wi-Fi session | on.                                |
|                                                                                                    | Logout 🔁                                                    |                                                |                                    |
|                                                                                                    |                                                             |                                                |                                    |
|                                                                                                    |                                                             |                                                |                                    |
|                                                                                                    |                                                             |                                                |                                    |
|                                                                                                    |                                                             |                                                |                                    |
|                                                                                                    |                                                             |                                                |                                    |
|                                                                                                    |                                                             |                                                |                                    |
|                                                                                                    |                                                             |                                                |                                    |
|                                                                                                    | m Castana                                                   |                                                |                                    |
| Contact 🖬 GTC 🖬 Po                                                                                                    | wered by I' Systems.                                        |                                                |                                    |

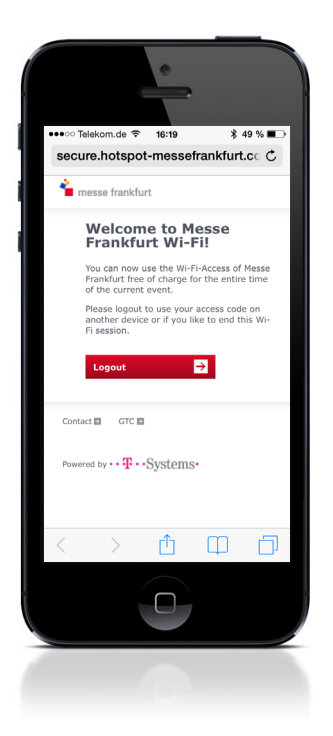

#### Messe Frankfurt Venue GmbH

Infrastrukturservice Messe Team Telekommunikation Ludwig-Erhard-Anlage 1 60327 Frankfurt am Main Tel. +49 69 75 75 - 7 11 77 Fax. +49 69 75 75 - 7 11 74 telekommunikation@messefrankfurt.com www.messefrankfurt.com